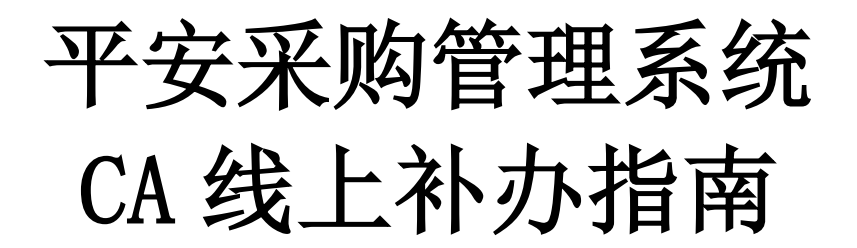

# 一、CA 线上补办操作步骤

 打开财智云系统,输入账号名称、密码登录 →【所有功能】→【基 础信息】→【CA 管理】→【补办】

(注意:一个 CA 对应一个单位账号,请使用对应的单位账号登录申请业务。【帐号之间不能通用】)

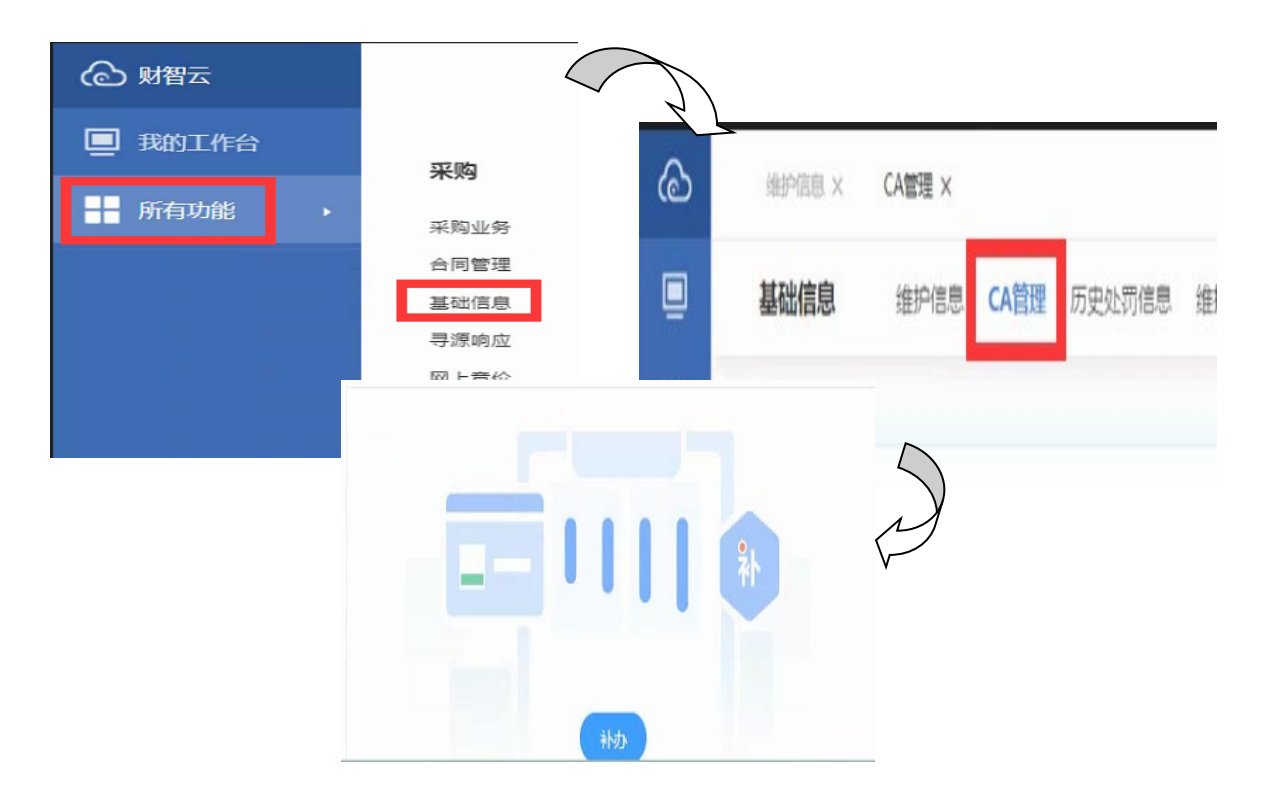

 2. 按页面提示,直到跳转到网证通自助服务页面,进入到填写界面, 填写完成后,点击【下一步】-【提交】

(注意:请务必核实所有填写的信息,打星号的为必填项。部分信息填错(如单位名称、印章服务、手机 号码等)一旦提交,就无法修改。如需修改,请联系网证通客服 QQ4008301330 处理,当前业务将被关闭, 重新提交新业务)

| 4、资料上传 | 单位信息    |   |      |                       |
|--------|---------|---|------|-----------------------|
| 5、付款   | 证件类型:   | * | 营业执照 |                       |
|        | 证件号码:   | • |      | 单位名称是野认数据。无法人工修改!!!   |
|        | 单位名称:   | • |      | 如有错误,请不要提交CA业务申请,先修改好 |
|        | 国家:     | • | 中国   | 平安系统内的单位名称后再处理CA业务申请。 |
|        | 省份:     | * | 广东 🔽 |                       |
|        | 电话号码:   | • |      |                       |
|        | 部门:     |   |      |                       |
|        |         |   |      |                       |
|        | 单位法定住所: | • |      |                       |
|        |         |   | Ĭ    |                       |
|        | 单位类型:   | • | 企业   |                       |
|        | 经办人信息   |   |      |                       |

#### 3. 点击【立即下载申请表】,下载申请表

(注意:下载的申请表内包含:机构数字证书申请表和电子印章申请表。如未取消印章服务,两份申请表都需上传;如已取消印章服务,则无须上传电子印章申请表)

| 导出申请表                 |                                                                        |   |
|-----------------------|------------------------------------------------------------------------|---|
|                       | - 【立即下载申请表】                                                            |   |
| 说明:<br>* 请下载<br>* 没有安 | 申请表后,用pdf阅读器打开,将申请单 <mark>补充完整后上传</mark><br>装pdf阅读器? <u>【下载pdf阅读器】</u> |   |
|                       | ×                                                                      | 闭 |

4. 申请表按照要求进行处理,连同其他已加盖单位实体公章的纸质资

料彩色扫描成清晰的电子版,在上传界面按要求逐个上传

(注意: 《机构数字证书申请表》需仔细核查已填的信息,授权期限、申请日期需补充完整,经办人签 署需手写签名,申请单位盖章处需加盖单位实体公章;

《电子印章申请表》暂仅支持公章或合同专用章,印章采集处每一个方框只需要采集一个印章, 采集两次,网证通人员会选取较为清晰的一个进行制作电子印章) 5. 信息及费用无误,选择支付方式,填写发票信息,按提示进行付款, 付款成功后,等待网证通人员审核线上资料

(注意:如如界面超时、需修改信息或查询办理进度,可重新登录财智云系统-【所有功能】-【基础信息】
 -【CA 管理】-【办理进度查询】,继续后续操作)

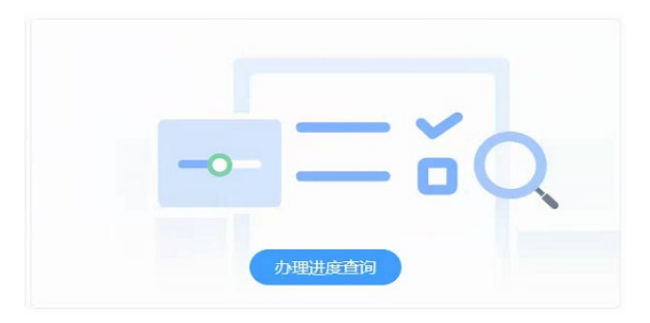

6. 审核通过, 网证通人员会尽快邮寄 CA 给经办人, 同时经办人需将 整套纸质资料快递给网证通

(注意:如纸质资料未收到或有问题的话, CA 将无法激活绑定)

7. 经办人收到 CA 和激活短信后,插上 CA,打开【网证通安全客户端】 -【主页】-【激活证书】,在激活过程中,设置 CA 密码。激活成功 后,登录财智云系统-【所有功能】-【基础信息】-【CA 管理】-【绑 定】

证书激活:

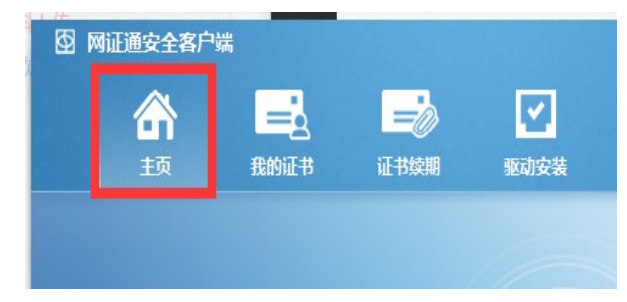

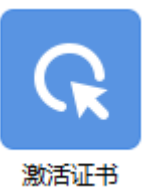

证书绑定:

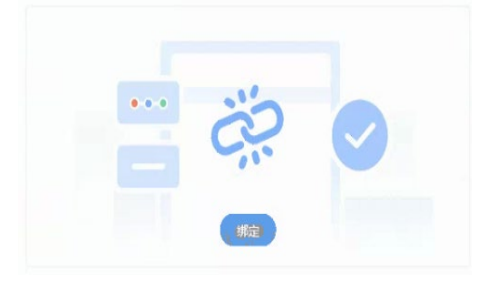

### 二、CA 线上补办邮寄资料

(温馨提示:务必网上流程完成后再邮寄纸质资料)

- ◆ 《机构数字证书申请表》,在线提交后导出申请表,原件一式一份(授权期限、申请日期需补充完整,经办人签署需手写签名,申请单位盖章处需加盖单位实体公章)
- ◆ 《电子印章申请表》,在线提交后导出申请表,原件一式一份(暂 仅支持公章或合同专用章。已取消印章服务的,则无需提供)
- ◆ 《营业执照》副本复印件一份(加盖单位实体公章)
- ◆ 经办人身份证(正反面)复印件一份(加盖单位实体公章)
  (注意: 1.以上资料都需加盖单位实体公章; 2.电子签章或盖章后扫描打印的文件,皆无效。)

#### 三、CA 线上补办邮寄信息

(温馨提示:快递费由贵单位支付,不接收挂号信)

收件单位:广东省电子商务认证有限公司

收件地址:深圳市宝安区罗田路8号名门华府1层商铺112号网证通 宝安数字证书服务中心

收件人及联系电话: 陈生, 13352819801

### 四、CA 线上补办收费标准

200 元/个/次(丢失或损坏可补办。补办后的 CA 有效期与原 CA 有效 期相同)

#### 五、激活和绑定

1. 收到 CA 后,需在本机电脑安装【网证通安全客户端】,下载安装 包后解压,按页面提示信息安装,直至提示安装成功,安装成功后方 可使用。

【网证通安全客户端】下载地址:http://www.cnca.net/dl/Drivers/ 平安项目专用驱动.zip

2. 收到 CA 和激活短信后,激活并绑定成功后,方可正常使用。

## 六、其他注意事项

- 在收到 CA 并收到提示激活短信后,务必及时激活并设置 CA 的密码,建议设置密码长度为 8 位以上,至少包含大、小写字母、数字和特殊字符。
- 2. 设置 CA 密码后务必妥善保管新密码,使用过程中,CA 密码输入 错误次数连续超过 10 次后证书将被锁定,请在【网证通安全客户 端】-【忘记密码】,按照提示操作解锁。

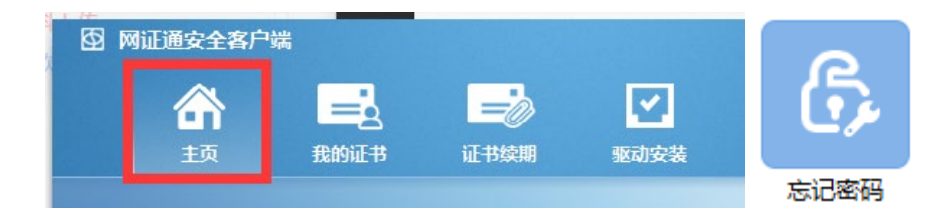

# 七、技术支持及售后服务

- 1. CA 办理咨询及售后服务热线: 020-89524338、13352819801
- 2. CA 办理咨询及售后服务 QQ: 4008301330